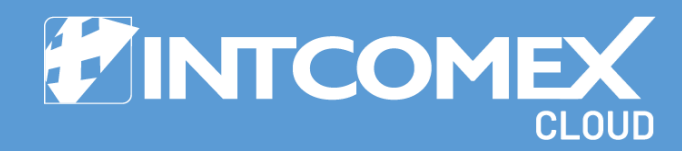

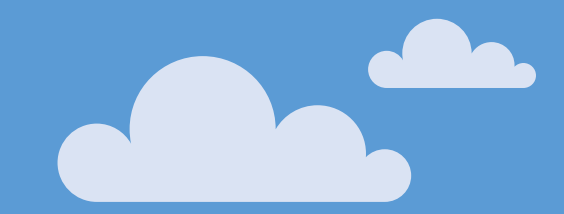

# § Manual de Usuario Envió automático de reportes

Última actualización: 15 de noviembre 2024 Intcomex Cloud Operations

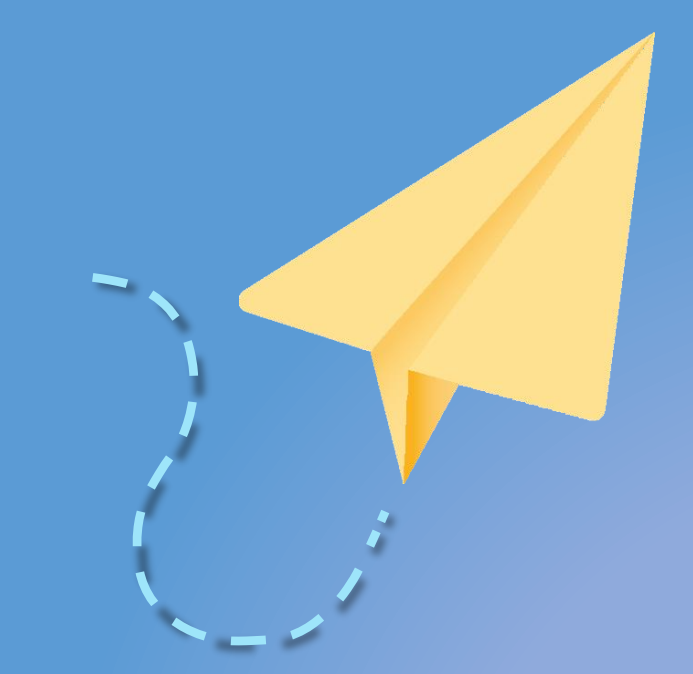

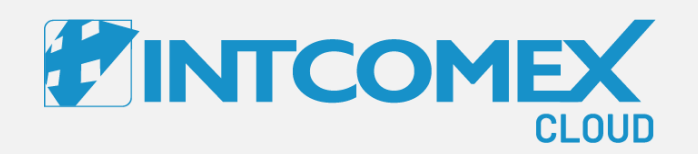

# Manual de Usuario—

Envió automático de reportes Introducción

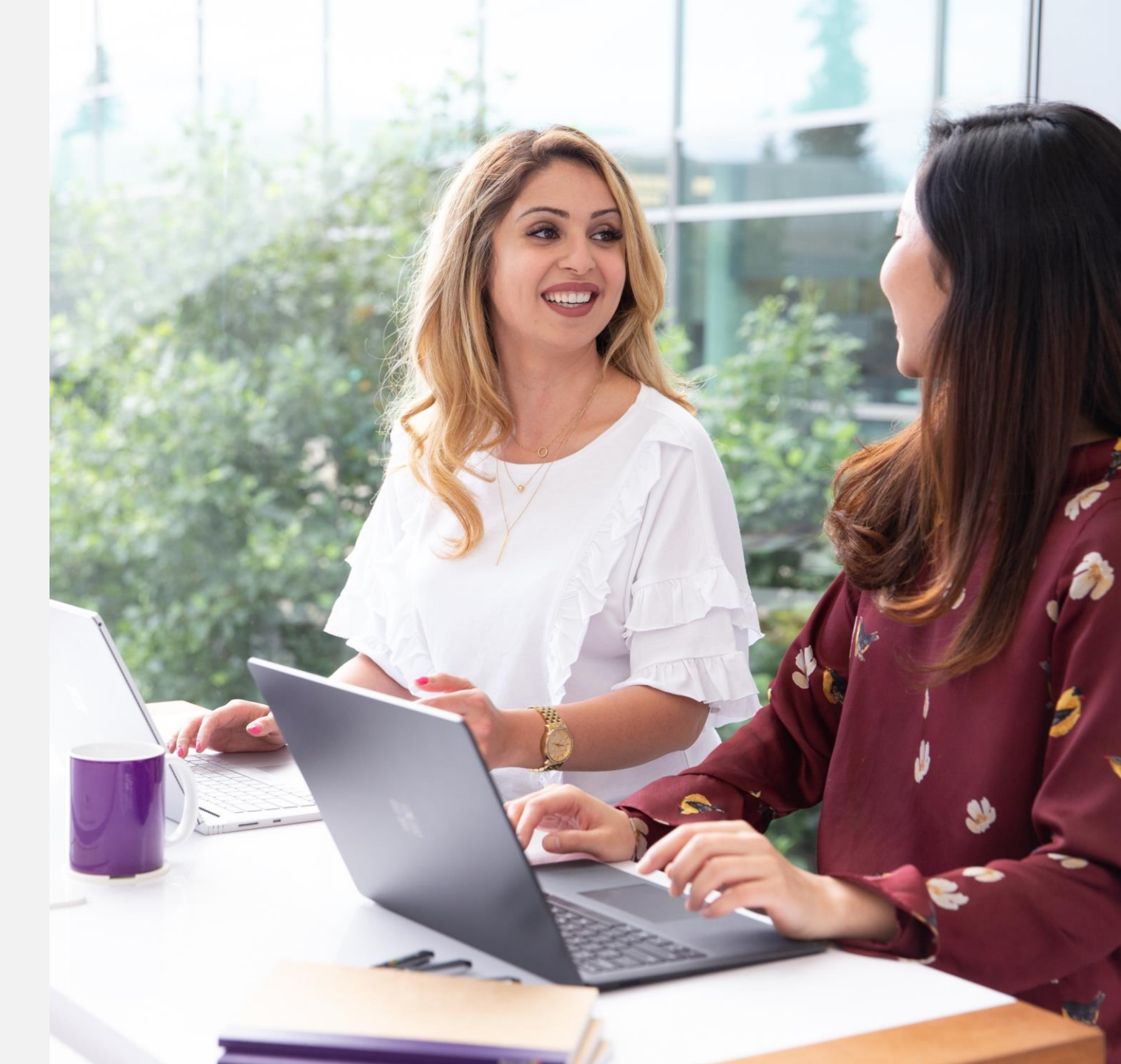

Intcomex Cloud Operations

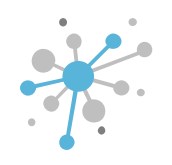

# Envío automático de reportes: Introducción

Ahora disponemos de una nueva funcionalidad en ICP, llamada "report sending". Esta se encuentra como un servicio gratuito dentro del Marketplace. En ella podemos seleccionar los reportes que recibiremos por medio del correo electrónico.

Debemos tomar en consideración lo siguiente:

- Los reportes se enviarán el primer día de cada mes
- Los reportes se enviarán a todas las direcciones de correo electrónico de los destinatarios especificadas en el campo de destinatarios
- Los reportes se enviarán para el último intervalo de facturación cerrado (mes anterior)
- Los reportes no se enviarán si ninguno de los usuarios del reseller tiene una contraseña válida y actualizada y la capacidad de ejecutar los informes seleccionados

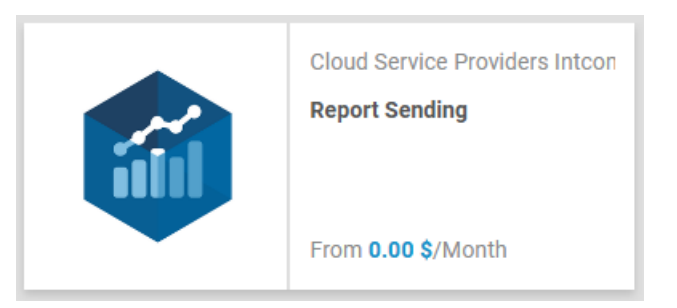

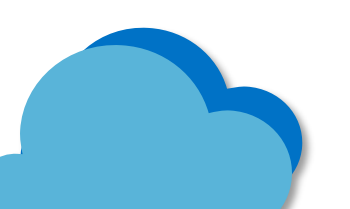

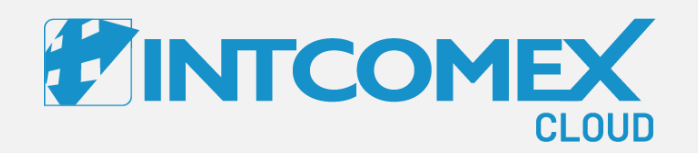

# Manual de Usuario—

Envió automático de reportes Procedimiento

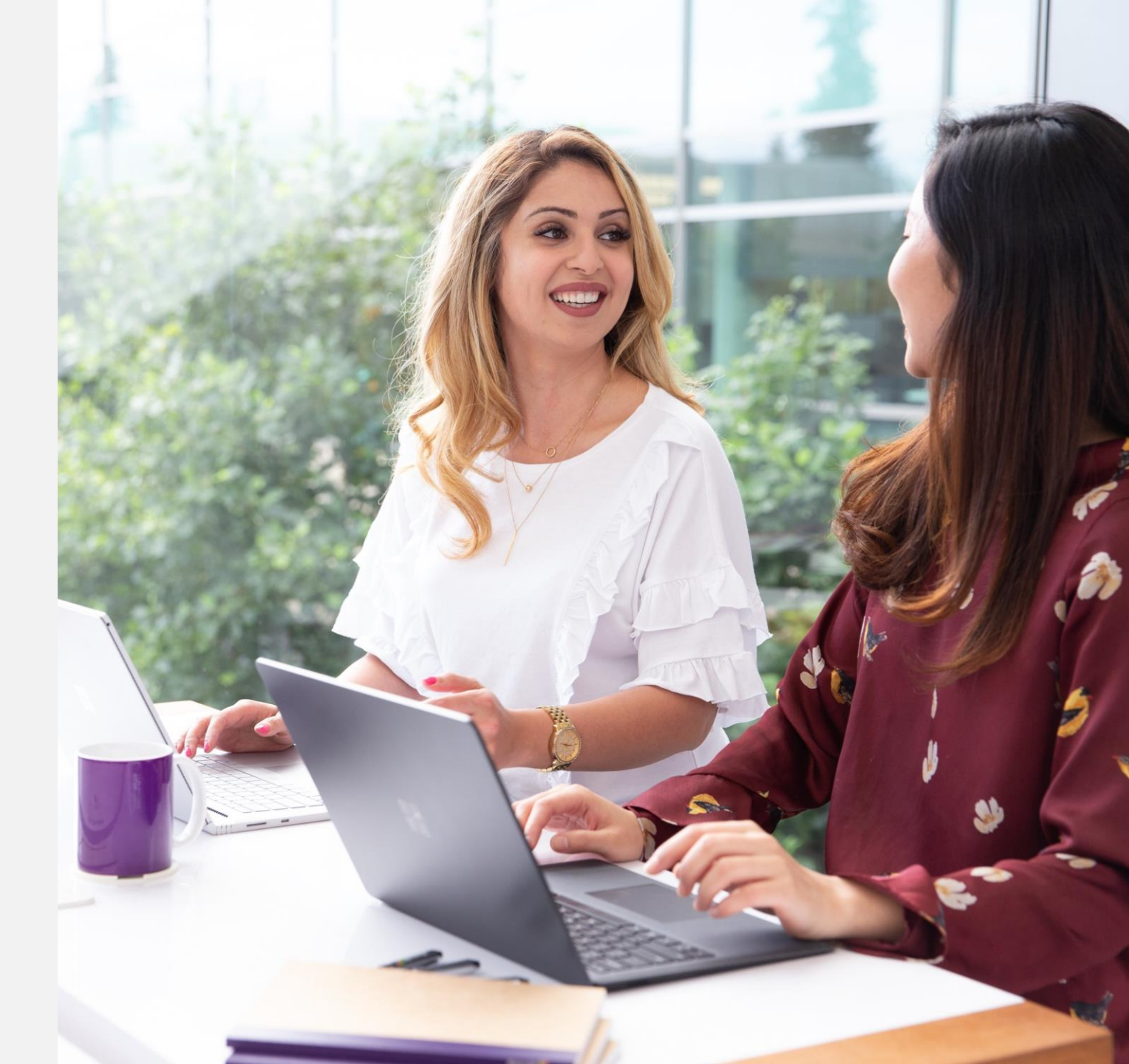

Intcomex Cloud Operations

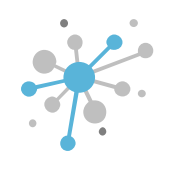

Como primer paso hacemos clic sobre la cuenta del reseller

|                         |   | ABBIE BOX S.A.C.          |                    |         |         |
|-------------------------|---|---------------------------|--------------------|---------|---------|
| ABBIE BOX S.A.C.        | / | OVERVIEW SUPPORT          | AVAILABLE SERVICES | BILLING | SECURIT |
| Search                  | Q |                           |                    |         |         |
| ABBIE BOX S.A.C.        |   | - COMPANY DETAILS         |                    |         |         |
| CLOUDY TEAM             |   | Company name              | ABBIE BOX S        | S.A.C.  |         |
| S.A.                    |   | Domain                    | abbiebox.co        | m       |         |
| 🥵 Global access Digital |   | Numerie ID                | 704770             |         |         |
| 🕵 Global Access P       |   | Numeric ID                | /34//2             |         |         |
| A KIOSK STORE           |   | VAT ID                    | EMPTY              |         |         |
| AIN AIRLINES S.A.C.     |   | Parent numeric ID         | 700017             |         |         |
| AGICDUST BOX            |   |                           |                    |         |         |
| A TRANSBER S.A.C.       |   | MPN ID                    | 6390061            |         |         |
|                         | 1 | Invoice split by customer | false              |         |         |

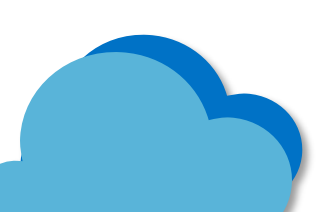

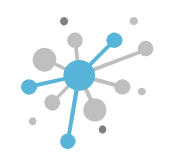

Hacemos clic sobre la opción NEW SERVICE ubicado en la barra inferior

|                        |   | ABBIE BOX S.A.C.           |                                                 |          |                         |                              |                                                                                                    |
|------------------------|---|----------------------------|-------------------------------------------------|----------|-------------------------|------------------------------|----------------------------------------------------------------------------------------------------|
| ABBIE BOX S.A.C.       |   | OVERVIEW SUPPORT AVAILABLE | E SERVICES BILLING SECURITY AUDIT LOG           |          |                         |                              |                                                                                                    |
| Search                 | ٩ |                            |                                                 |          |                         |                              |                                                                                                    |
| ABBIE BOX S.A.C.       |   | ▼ COMPANY DETAILS          |                                                 |          | ▼ CONTACT DETAILS       |                              |                                                                                                    |
| LOUDY TEAM             |   | Company name               | ABBIE BOX S.A.C.                                | ø        | Address                 | Ca. Los Negocios 448         | di seconda de la constante de la constante de |
| 🕸 ERITECH PERU S.A.    |   | Domain                     | abbiebox.com                                    |          | City                    | Surquillo                    |                                                                                                    |
| Slobal access Digital  |   | Numeric ID                 | 734772                                          |          | Country                 | Peru                         |                                                                                                    |
| Global Access P        |   | VATIO                      | EMPTY                                           |          | Zin code                | 15404                        |                                                                                                    |
| M LAIN AIRLINES S.A.C. |   | VALID                      |                                                 | -        | zip code                | 10494                        |                                                                                                    |
| MAGICDUST BOX          |   | Parent numeric ID          | 700017                                          |          | Email                   | arturo.bejarano@abbiebox.com |                                                                                                    |
| TRANSBER S.A.C.        |   | MPN ID                     | 6390061                                         | <i>.</i> | Contact phone           | 924950856                    | di s                                                                                                    |
|                        | 1 | Invoice split by customer  | false                                           | ø        | Contact person          | Arturo Bejarano              | ø                                                                                                    |
|                        |   | - ACCOUNT INFORMATION      |                                                 |          | Technical contact       |                              | din .                                                                                                    |
|                        |   | Language                   | Spanish                                         |          | Technical contact email |                              | ø                                                                                                    |
|                        |   | Marketplaces               | Marketplace 1 (8)<br>Marketplace Azure Plan (8) |          | * PAYMENT DETAILS       |                              |                                                                                                    |
|                        |   | CreateUserIdService        | false                                           |          | Billing start date      | 2021-07-22 23:17 (UTC)       |                                                                                                    |
|                        |   | ▼ CONTRACT DETAILS         |                                                 |          | Currency                | USD                          |                                                                                                    |
|                        |   |                            |                                                 |          | Bank name               |                              |                                                                                                    |
|                        |   | Customer ID                |                                                 | _        | Bank Identifier Code    |                              |                                                                                                    |
|                        |   | Company contract end date  | 2021-07-23 00:17 (UTC)                          |          | SWIFT code              |                              |                                                                                                    |
|                        |   | ▼ INVOICING                |                                                 |          | A                       |                              | -                                                                                                    |
|                        |   | Reference number           |                                                 |          | Account number          |                              |                                                                                                    |
|                        |   |                            | <b>k</b> A <u>-</u>                             |          | IDAM                    |                              |                                                                                                    |
| NEW                    |   |                            | NEW SERVICE EXPORT CREDENTIALS<br>ALL USERS     |          |                         |                              |                                                                                                    |

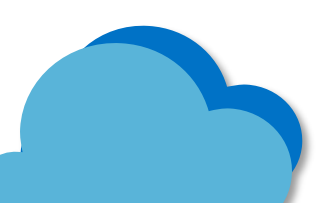

Buscamos el servicio llamado "REPORT SENDING" (previamente debe estar agregado en el Marketplace) en la opción de Search o bien lo buscamos dentro de la lista.

| Select service                                                                         | Terms and Conditions | Order review |  |
|----------------------------------------------------------------------------------------|----------------------|--------------|--|
| Order service                                                                          |                      |              |  |
| Search                                                                                 | ٩                    |              |  |
| Show by names $\checkmark$ All categories $\checkmark$ All vendors $\checkmark$ All ta | igs ∽                |              |  |
| (NCE) 10-Year Audit Log Retention Add On                                               | A                    |              |  |
| (NCE) 10-Year Audit Log Retention Add On (Education Pricing)                           | )                    |              |  |
| (NCE) 10-Year Audit Log Retention Add On for FLW                                       |                      |              |  |
| 📫 (NCE) Advanced Communications                                                        |                      |              |  |
| 📫 (NCE) Advanced Communications (Education Faculty Pricing)                            |                      |              |  |
| 📫 (NCE) Advanced Communications (Education Student Pricing                             | )                    |              |  |
| 📫 (NCE) Advanced Communications (Non-Profit Pricing)                                   |                      |              |  |
| (NCE) Advanced eDiscovery Storage                                                      |                      |              |  |
| (NCE) Advanced eDiscovery Storage (Education Faculty Pricin                            | ıg)                  |              |  |
| (NCE) Advanced eDiscovery Storage (Education Faculty Pricin                            | lg)                  |              |  |
| (NCE) Advanced eDiscovery Storage (Non-Profit Pricing)                                 |                      |              |  |
|                                                                                        |                      |              |  |

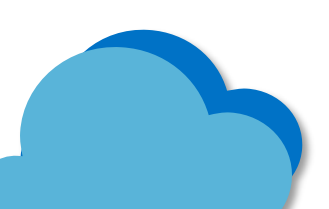

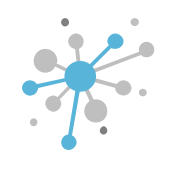

Una vez encontramos dicho servicio, lo seleccionamos, y presionamos la opción NEXT

| Select service                         | Terms and Conditions |    | Configuration |                    | Order review                           | □ × |
|----------------------------------------|----------------------|----|---------------|--------------------|----------------------------------------|-----|
| Order service                          |                      |    |               |                    |                                        |     |
| report sending                         |                      | ХQ | Reg           | port Sending (Clou | d Service Providers Intcomex)          |     |
| Show by names 🗸 All categories 🗸 All v | endors ∽ All tags ∽  |    |               |                    | ,                                      |     |
| Report Sending                         |                      |    | Vendor:       | Cloud Service      | Providers Intcomex                     |     |
|                                        |                      |    | Category:     | Others             |                                        |     |
|                                        |                      |    | Tags:         | Marketplace C      | ustomization, sabina.guluzade@also.com |     |

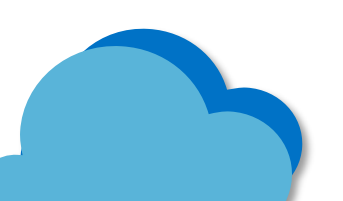

Next 📀

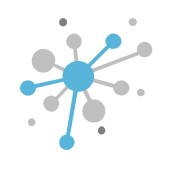

Aceptamos términos y condiciones en caso no lo hayamos hecho anteriormente, y presionamos la opción NEXT

| Select service                                | Terms and Conditions                       | Configuration | Order review | □ × |
|-----------------------------------------------|--------------------------------------------|---------------|--------------|-----|
| Report Sending (Cloud Sending)                | Service Providers Intcomex)                |               |              |     |
| Report Sending                                |                                            |               |              |     |
| The service is provided as is without any SLA | or any other explicit or implied warranty. |               |              |     |
|                                               |                                            |               |              |     |
|                                               |                                            |               |              |     |
|                                               |                                            |               |              |     |
|                                               |                                            |               |              |     |
|                                               |                                            |               |              |     |
|                                               |                                            |               |              |     |
|                                               |                                            |               |              |     |
|                                               |                                            |               |              |     |
| ✔ You have accepted these Terms and Condition | ons.                                       |               |              |     |
|                                               |                                            |               |              |     |

🕒 🕞 Back

Next 🔿

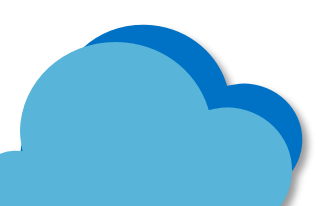

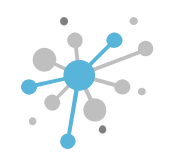

Ingresamos la información que se nos pide en la siguiente ventana

| Select service                                                        | Terms and Conditions                                                                                                    | Configuration                                                                                                    | Order review                                               | C |
|-----------------------------------------------------------------------|----------------------------------------------------------------------------------------------------|----------------------------------------------------------------------------------------------------|------------------------------------------------------------|---|
| <ul> <li>Report Sending (Clost</li> <li>Details</li> </ul>            | ud Service Providers Intcomex)                                                                                                    |                                                                                                    |                                                            |   |
| Recipients *<br>Comma separated list of recipients for the<br>report. |                                                                                                    |                                                                                                    |                                                            |   |
| ✓ INVOICE AGGREGATION REPORT                                          |                                                                                                    |                                                                                                    |                                                            |   |
| Information About Invoice Aggregation<br>Report                       | Everything we have sold in specified month. Can be filtered by services, companies and resellers. Also includes COGS that we have to pay. Data for past months never changes, but the preview of the current month is updated every Friday morning. Note that this does NOT include private catalog services! By default report shows last closed month, but if you pass it a day within current month, it will show current month's preview, if available. Selected by default |                                                                                                    |                                                            |   |
| Invoice Aggregation *                                                 |                                                                                                    |                                                                                                    |                                                            |   |
| - PRIVATE CATALOG INVOICE AGGRE                                       | GATION REPORT                                                                                                    |                                                                                                    |                                                            |   |
| Information About Private Catalog<br>Invoice Aggreration Report       | Same as Invoice Aggregation (detailed invoice for specifi<br>for past months never changes, but the preview of the cu                                                                                                    | ed month) but this one includes ONLY private catalog sen<br>rrent month is updated every Friday morning.                      | vices and, therefore, does not have COGS part. Data        |   |
| Private Catalog Invoice Aggregation                                   |                                                                                                    |                                                                                                    |                                                            |   |
| ▼ RENEWAL OVERVIEW REPORT                                             |                                                                                                    |                                                                                                    |                                                            |   |
| Information About Renewal Overview<br>Report                          | Shows the list of subscriptions that has either prepaid pe<br>On default it shows only products that support End Date                                                                                                    | riod end date or contract end date. It contains details abo<br>Action. If IncludeAll option is selected then it gets all prod | ut End Date Action and schedulled renewal values.<br>ucts. |   |
| Renewal Overview                                                      |                                                                                                    |                                                                                                    |                                                            |   |

📀 Back

Next 🕞

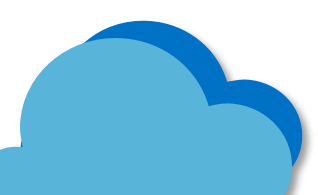

En el primer campo "**Recipients**", ingresamos los correos electrónicos de las personas que recibirán los reportes. Podemos separar con una coma los diferentes correos electrónicos.

| Select service                                                        | Terms and Conditions                                                                                                    | Configuration                                                                                                    | Order review                                                                                                    |  |  |
|-----------------------------------------------------------------------|----------------------------------------------------------------------------------------------------|----------------------------------------------------------------------------------------------------|----------------------------------------------------------------------------------------------------|--|--|
|                                                                       | ud Service Providers Intcomex)                                                                                                    |                                                                                                    |                                                                                                    |  |  |
| Recipients *<br>Comma separated list of recipients for the<br>report. | admin@abbiebox.com, ventas@abbiebox.com                                                                                                    |                                                                                                    |                                                                                                    |  |  |
| - INVOICE AGGREGATION REPORT                                          | - INVOICE AGGREGATION REPORT                                                                                                    |                                                                                                    |                                                                                                    |  |  |
| Information About Invoice Aggregation<br>Report                       | Everything we have sold in specified month. Can be filter<br>changes, but the preview of the current month is updated<br>closed month, but if you pass it a day within current mon                                                                                                    | ed by services, companies and resellers. Also includes CO<br>I every Friday morning. Note that this does NOT include pr<br>th, it will show current month's preview, if available. <b>Select</b> | GS that we have to pay. Data for past months never<br>ivate catalog services! By default report shows last<br><b>sed by default</b> |  |  |
| Invoice Aggregation *                                                 |                                                                                                    |                                                                                                    |                                                                                                    |  |  |
| - PRIVATE CATALOG INVOICE AGGRE                                       | GATION REPORT                                                                                                    |                                                                                                    |                                                                                                    |  |  |
| Information About Private Catalog<br>Invoice Aggreration Report       | Same as Invoice Aggregation (detailed invoice for specifi<br>for past months never changes, but the preview of the cu                                                                                                    | ied month) but this one includes ONLY private catalog serv<br>irrent month is updated every Friday morning.                                                                                      | vices and, therefore, does not have COGS part. Data                                                                                 |  |  |
| Private Catalog Invoice Aggregation                                   |                                                                                                    |                                                                                                    |                                                                                                    |  |  |
| - RENEWAL OVERVIEW REPORT                                             |                                                                                                    |                                                                                                    |                                                                                                    |  |  |
| Information About Renewal Overview<br>Report                          | Shows the list of subscriptions that has either prepaid period end date or contract end date. It contains details about End Date Action and schedulled renewal values.<br>On default it shows only products that support End Date Action. If IncludeAll option is selected then it gets all products. |                                                                                                    |                                                                                                    |  |  |
| Renewal Overview                                                      |                                                                                                    |                                                                                                    |                                                                                                    |  |  |

Next C

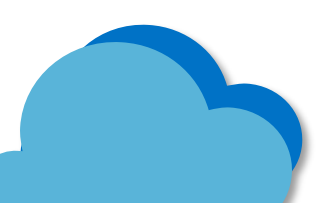

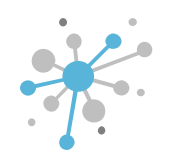

En el siguiente campo "Invoice aggregation report", seleccionamos el checkbox en caso necesitemos recibir dicho reporte.

El invoice aggregation nos dará información de todas las ventanas que se realizaron en el mes y este es el reporte que Intcomex utiliza para facturar a cada reseller.

| Select service                                                                                         | Terms and Conditions                                                                                                    | Configuration                                                                                                    | Order review                                               |  |  |
|----------------------------------------------------------------------------------------------------|----------------------------------------------------------------------------------------------------|----------------------------------------------------------------------------------------------------|------------------------------------------------------------|--|--|
| Report Sending (Clo<br>Details                                                                         | oud Service Providers Intcomex)                                                                                                    |                                                                                                    |                                                            |  |  |
| Recipients *<br>Comma separated list of recipients for the<br>report.                                  | admin@abbiebox.com, ventas@abbiebox.com                                                                                                    |                                                                                                    |                                                            |  |  |
| INVOICE AGGREGATION REPORT                                                                             |                                                                                                    |                                                                                                    |                                                            |  |  |
| Information About Invoice Aggregation<br>Report                                                        | Everything we have sold in specified month. Can be filtered<br>changes, but the preview of the current month is updated<br>closed month, but if you pass it a day within current mon | Everything we have sold in specified month. Can be filtered by services, companies and resellers. Also includes COGS that we have to pay. Data for past months never changes, but the preview of the current month is updated every Friday morning. Note that this does NOT include private catalog services! By default report shows last closed month, but if you pass it a day within current month, it will show current month's preview, if available. Selected by default |                                                            |  |  |
| Invoice Aggregation *                                                                                  |                                                                                                    |                                                                                                    |                                                            |  |  |
| PRIVATE CATALOG INVOICE AGGR                                                                           | EGATION REPORT                                                                                                    |                                                                                                    |                                                            |  |  |
| Information About Private Catalog<br>Invoice Aggreration Report                                        | Same as Invoice Aggregation (detailed invoice for specifi<br>for past months never changes, but the preview of the cu                                                                | ied month) but this one includes ONLY private catalog serv<br>irrent month is updated every Friday morning.                                                                                                    | rices and, therefore, does not have COGS part. Data        |  |  |
|                                                                                                    |                                                                                                    |                                                                                                    |                                                            |  |  |
| Private Catalog Invoice Aggregation                                                                    |                                                                                                    |                                                                                                    |                                                            |  |  |
| Private Catalog Invoice Aggregation                                                                    |                                                                                                    |                                                                                                    |                                                            |  |  |
| Private Catalog Invoice Aggregation  RENEWAL OVERVIEW REPORT Information About Renewal Overview Report | Shows the list of subscriptions that has either prepaid pe<br>On default it shows only products that support End Date a                                                              | eriod end date or contract end date. It contains details abo<br>Action. If IncludeAll option is selected then it gets all prod                                                                                                    | ut End Date Action and schedulled renewal values.<br>ucts. |  |  |

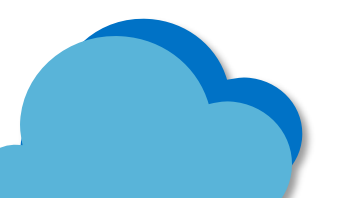

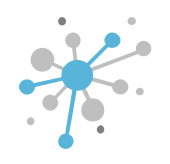

En el siguiente campo "Private catalog invoice aggregation report", seleccionamos el checkbox en caso necesitemos recibir dicho reporte.

El private catalog invoice aggregation report nos dará la misma información que el invoice aggregation pero solo con los servicios del catalogo privado

| Select service                                                        | Terms and Conditions                                                                                                    | Configuration                                                                                                    | Order review                                               |  |  |
|-----------------------------------------------------------------------|----------------------------------------------------------------------------------------------------|----------------------------------------------------------------------------------------------------|------------------------------------------------------------|--|--|
| ອ Report Sending (Cloι<br>Details                                     | ud Service Providers Intcomex)                                                                                                    |                                                                                                    |                                                            |  |  |
| Recipients *<br>Comma separated list of recipients for the<br>report. | admin@abbiebox.com, ventas@abbiebox.com                                                                                                    |                                                                                                    |                                                            |  |  |
| INVOICE AGGREGATION REPORT                                            |                                                                                                    |                                                                                                    |                                                            |  |  |
| Information About Invoice Aggregation<br>Report                       | Everything we have sold in specified month. Can be filtered by services, companies and resellers. Also includes COGS that we have to pay. Data for past months never changes, but the preview of the current month is updated every Friday morning. Note that this does NOT include private catalog services! By default report shows last closed month, but if you pass it a day within current month, it will show current month's preview, if available. Selected by default |                                                                                                    |                                                            |  |  |
| Invoice Aggregation *                                                 |                                                                                                    |                                                                                                    |                                                            |  |  |
| PRIVATE CATALOG INVOICE AGGREC                                        | SATION REPORT                                                                                                    |                                                                                                    |                                                            |  |  |
| Information About Private Catalog<br>Invoice Aggreration Report       | Same as Invoice Aggregation (detailed invoice for specifi<br>for past months never changes, but the preview of the cu                                                                                                    | ed month) but this one includes ONLY private catalog serv<br>rrent month is updated every Friday morning.                     | vices and, therefore, does not have COGS part. Data        |  |  |
| Private Catalog Invoice Aggregation                                   | Aggregation                                                                                                    |                                                                                                    |                                                            |  |  |
| RENEWAL OVERVIEW REPORT                                               |                                                                                                    |                                                                                                    |                                                            |  |  |
| Information About Renewal Overview<br>Report                          | Shows the list of subscriptions that has either prepaid pe<br>On default it shows only products that support End Date a                                                                                                    | riod end date or contract end date. It contains details abo<br>Action. If includeAll option is selected then it gets all prod | ut End Date Action and schedulled renewal values.<br>ucts. |  |  |
| Renewal Overview                                                      |                                                                                                    |                                                                                                    |                                                            |  |  |

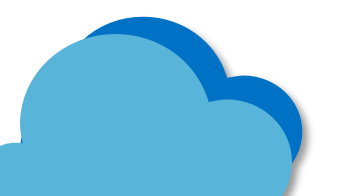

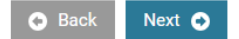

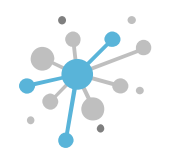

En el siguiente campo "Renewal overview report", seleccionamos el checkbox "renewal overview" en caso necesitemos recibir dicho reporte.

El renewal overwiew report nos proporciona información de las renovaciones de suscripciones NCE, si seleccionamos "include all" generara un reporte de renovación de todos los servicios.

| Select service                                                                 | Terms and Conditions                                                                                                    | Configuration                                                                                                    | Order review | □ × |  |  |
|--------------------------------------------------------------------------------|----------------------------------------------------------------------------------------------------|----------------------------------------------------------------------------------------------------|--------------|-----|--|--|
| 🍘 Report Sending (Clou                                                         | ud Service Providers Intcomex)                                                                                                    |                                                                                                    |              |     |  |  |
| Information About Private Catalog<br>Invoice Aggreration Report                | Same as Invoice Aggregation (detailed invoice for specifi<br>for past months never changes, but the preview of the cu                                                                                                    | Same as Invoice Aggregation (detailed invoice for specified month) but this one includes ONLY private catalog services and, therefore, does not have COGS part. Data<br>for past months never changes, but the preview of the current month is updated every Friday morning. |              |     |  |  |
| Private Catalog Invoice Aggregation                                            | nvoice Aggregation                                                                                                    |                                                                                                    |              |     |  |  |
| ▼ RENEWAL OVERVIEW REPORT                                                      |                                                                                                    |                                                                                                    |              |     |  |  |
| Information About Renewal Overview<br>Report                                   | Shows the list of subscriptions that has either prepaid period end date or contract end date. It contains details about End Date Action and schedulled renewal values.<br>On default it shows only products that support End Date Action. If IncludeAll option is selected then it gets all products. |                                                                                                    |              |     |  |  |
| Renewal Overview                                                               |                                                                                                    |                                                                                                    |              |     |  |  |
| Include All                                                                    |                                                                                                    |                                                                                                    |              |     |  |  |
|                                                                                |                                                                                                    |                                                                                                    |              |     |  |  |
| Notify me<br>Notify when provisioning will be completed                        |                                                                                                    |                                                                                                    |              |     |  |  |
| → Billing                                                                      | ▼ Billing                                                                                                    |                                                                                                    |              |     |  |  |
| Contract ID<br>Custom contract ID for an account. Used in<br>Online Bill (XLS) |                                                                                                    |                                                                                                    |              |     |  |  |
| QuoteId                                                                        | bbf06333-456b-4332-b095-c8035fb6a496                                                                                                    |                                                                                                    |              |     |  |  |

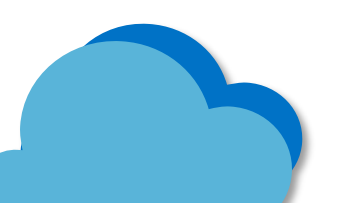

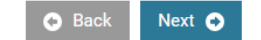

En el siguiente campo "Technical details", seleccionamos el checkbox en caso necesitemos que nos notifique cuando se complete el aprovisionamiento de este servicio "report sending"

| Select service                                                                 | Terms and Conditions                                                                                                    | Configuration                                                                                                    | Order review |   |  |  |
|--------------------------------------------------------------------------------|----------------------------------------------------------------------------------------------------|----------------------------------------------------------------------------------------------------|--------------|---|--|--|
| 🍘 Report Sending (Clou                                                         | d Service Providers Intcomex)                                                                                                    |                                                                                                    |              |   |  |  |
| Information About Private Catalog<br>Invoice Aggreration Report                | Same as Invoice Aggregation (detailed invoice for specifi<br>for past months never changes, but the preview of the cu                                                                                                    | ame as Invoice Aggregation (detailed invoice for specified month) but this one includes ONLY private catalog services and, therefore, does not have COGS part. Data<br>r past months never changes, but the preview of the current month is updated every Friday morning. |              |   |  |  |
| Private Catalog Invoice Aggregation                                            |                                                                                                    |                                                                                                    |              |   |  |  |
| ▼ RENEWAL OVERVIEW REPORT                                                      |                                                                                                    |                                                                                                    |              |   |  |  |
| Information About Renewal Overview<br>Report                                   | Shows the list of subscriptions that has either prepaid period end date or contract end date. It contains details about End Date Action and schedulled renewal values.<br>On default it shows only products that support End Date Action. If IncludeAll option is selected then it gets all products. |                                                                                                    |              |   |  |  |
| Renewal Overview                                                               |                                                                                                    |                                                                                                    |              |   |  |  |
| Include All                                                                    |                                                                                                    |                                                                                                    |              |   |  |  |
| 🕶 Technical details                                                            |                                                                                                    |                                                                                                    |              | 1 |  |  |
| Notify me<br>Notify when provisioning will be completed                        |                                                                                                    |                                                                                                    |              |   |  |  |
| ▼ Billing                                                                      |                                                                                                    |                                                                                                    |              |   |  |  |
| Contract ID<br>Custom contract ID for an account. Used in<br>Online Bill (XLS) |                                                                                                    |                                                                                                    |              |   |  |  |
| Quoteld                                                                        | bbf06333-456b-4332-b095-c8035fb6a496                                                                                                    |                                                                                                    |              |   |  |  |

🕤 Back

Next 🕞

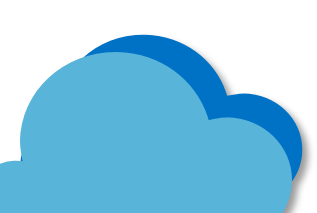

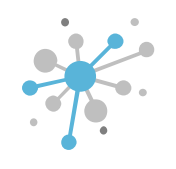

En el siguiente campo "Billing", lo dejamos en blanco ya que este no es un servicio de paga.

| Select service                                                                 | Terms and Conditions                                                                                                    | Configuration                                                                                                    | Order review                                               |  |  |
|--------------------------------------------------------------------------------|----------------------------------------------------------------------------------------------------|----------------------------------------------------------------------------------------------------|------------------------------------------------------------|--|--|
| Report Sending (Closed)                                                        | ud Service Providers Intcomex)                                                                                                    |                                                                                                    |                                                            |  |  |
| Information About Private Catalog<br>Invoice Aggreration Report                | Same as Invoice Aggregation (detailed invoice for specified month) but this one includes ONLY private catalog services and, therefore, does not have COGS part. Data for past months never changes, but the preview of the current month is updated every Friday morning. |                                                                                                    |                                                            |  |  |
| Private Catalog Invoice Aggregation                                            |                                                                                                    |                                                                                                    |                                                            |  |  |
| RENEWAL OVERVIEW REPORT                                                        |                                                                                                    |                                                                                                    |                                                            |  |  |
| Information About Renewal Overview<br>Report                                   | Shows the list of subscriptions that has either prepaid pe<br>On default it shows only products that support End Date                                                                                                    | riod end date or contract end date. It contains details abo<br>Action. If IncludeAll option is selected then it gets all prod | ut End Date Action and schedulled renewal values.<br>ucts. |  |  |
| Renewal Overview                                                               |                                                                                                    |                                                                                                    |                                                            |  |  |
| Include All                                                                    |                                                                                                    |                                                                                                    |                                                            |  |  |
| Technical details                                                              |                                                                                                    |                                                                                                    |                                                            |  |  |
| Notify me<br>Notify when provisioning will be completed                        |                                                                                                    |                                                                                                    |                                                            |  |  |
| r Billing                                                                      |                                                                                                    |                                                                                                    |                                                            |  |  |
| Contract ID<br>Custom contract ID for an account. Used in<br>Online Bill (XLS) |                                                                                                    |                                                                                                    |                                                            |  |  |
| QuoteId                                                                        | bbf06333-456b-4332-b095-c8035fb6a496                                                                                                    |                                                                                                    |                                                            |  |  |

Next 🕤

🕒 Back

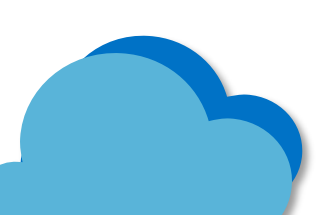

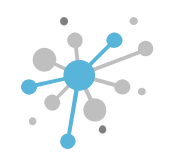

Una vez ingresamos toda la información requerida, seleccionamos la opción NEXT

| Select service                                                                  | Terms and Conditions                                                                                                    | Configuration                                                                                                    | Order review                                              |  |
|---------------------------------------------------------------------------------|----------------------------------------------------------------------------------------------------|----------------------------------------------------------------------------------------------------|-----------------------------------------------------------|--|
| Report Sending (Cloud)                                                          | ud Service Providers Intcomex)                                                                                                    |                                                                                                    |                                                           |  |
| Information About Private Catalog<br>Invoice Aggreration Report                 | Same as Invoice Aggregation (detailed invoice for specified month) but this one includes ONLY private catalog services and, therefore, does not have COGS part. Data for past months never changes, but the preview of the current month is updated every Friday morning. |                                                                                                    |                                                           |  |
| Private Catalog Invoice Aggregation                                             |                                                                                                    |                                                                                                    |                                                           |  |
| RENEWAL OVERVIEW REPORT                                                         |                                                                                                    |                                                                                                    |                                                           |  |
| Information About Renewal Overview<br>Report                                    | Shows the list of subscriptions that has either prepaid pe<br>On default it shows only products that support End Date.                                                                                                    | riod end date or contract end date. It contains details abo<br>Action. If IncludeAll option is selected then it gets all prod | ut End Date Action and schedulled renewal values<br>ucts. |  |
| Renewal Overview                                                                |                                                                                                    |                                                                                                    |                                                           |  |
| Include All                                                                     |                                                                                                    |                                                                                                    |                                                           |  |
| Technical details                                                               |                                                                                                    |                                                                                                    |                                                           |  |
| Notify me<br>Notify when provisioning will be completed                         |                                                                                                    |                                                                                                    |                                                           |  |
| Billing                                                                         |                                                                                                    |                                                                                                    |                                                           |  |
| Contract ID<br>Custom contract ID for an account. Used in<br>Online Bill (XI S) |                                                                                                    |                                                                                                    |                                                           |  |
| oninic bin (Aco)                                                                |                                                                                                    |                                                                                                    |                                                           |  |

🕒 Back

Next 🔿

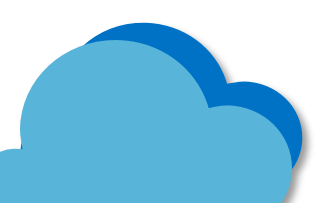

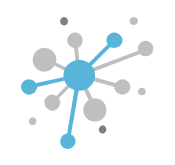

Una vez creado, veremos el producto agregado bajo el reseller

| COMPANY STRUCTURE                                                                                                    | INTCOMEX PERU S.A.C. > ABBIE BOX S.A.C. > Report Sending (517670)                 |                                                                                                    |   |  |
|----------------------------------------------------------------------------------------------------|-----------------------------------------------------------------------------------|----------------------------------------------------------------------------------------------------|---|--|
| All companies                                                                                                    | Report Sending                                                                    |                                                                                                    |   |  |
| Air companies                                                                                                    | CONFIGURATION SERVICE INFO AVAILABLE SERVICES PROVISIONING AUDIT LOG SPECIAL DEAL |                                                                                                    |   |  |
| Search Q,                                                                                                    |                                                                                   |                                                                                                    |   |  |
| 🔺 🤱 ABBIE BOX S.A.C.                                                                                                    | ▼ DETAILS                                                                         |                                                                                                    |   |  |
| 💄 admin@abbiebox.com                                                                                                    | Recipients                                                                        | admin@abbiebox.com, ventas@abbiebox.com                                                                                                    |   |  |
| L billing@abbiebox.com                                                                                                    | ▼ INVOICE AGGREGATION REPORT                                                      |                                                                                                    |   |  |
| Marketplace Branding (store.marketplacelatam.cloud<br>A structure (a Construction to construct (clubic) and construction of the structure of the structure of t | Information About Invoice Aggregation Report                                      | Everything we have sold in specified month. Can be filtered by services, companies and resellers. Also includes COGS that we have to pay. Data for past months never changes, but the                                                                                                    |   |  |
| Report Sending (admin@abbiebox.com, ventas@                                                                                                    |                                                                                   | preview of the current month is updated every Friday morning. Note that this does NOT include private catalog services! By default report shows last closed month, but if you pass it a day within current month, it will show current month's preview, if available. Selected by default          |   |  |
| test.whatfixx@abbiebox.com                                                                                                    | Invoice Aggregation                                                               | true                                                                                                    |   |  |
|                                                                                                    | - PRIVATE CATALOG INVOICE AGGREGATION REPORT                                      |                                                                                                    |   |  |
|                                                                                                    | Information About Private Catalog Invoice<br>Aggreration Report                   | Same as Invoice Aggregation (detailed invoice for specified month) but this one includes ONLY private catalog services and, therefore, does not have COGS part. Data for past months never changes, but the preview of the current month is updated every Friday morning.                          |   |  |
|                                                                                                    | Private Catalog Invoice Aggregation                                               | true                                                                                                    |   |  |
|                                                                                                    | ▼ RENEWAL OVERVIEW REPORT                                                         |                                                                                                    |   |  |
|                                                                                                    | Information About Renewal Overview Report                                         | Shows the list of subscriptions that has either prepaid period end date or contract end date. It contains details about End Date Action and schedulled renewal values. On default it shows only products that support End Date Action. If includeAll option is selected then it gets all products. |   |  |
|                                                                                                    | Renewal Overview                                                                  | true                                                                                                    | 7 |  |
|                                                                                                    | Include All                                                                       | true                                                                                                    |   |  |
|                                                                                                    | → BILLING                                                                         |                                                                                                    |   |  |
|                                                                                                    | Billing start date                                                                | 2024-11-15 16:54 (UTC)                                                                                                    |   |  |
|                                                                                                    | Is billable                                                                       | true                                                                                                    |   |  |
| + NEW                                                                                                    |                                                                                   | RECHEATE NEW SERVICE TERMINATE MOVE                                                                                                    |   |  |

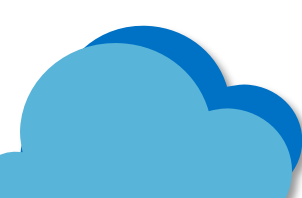

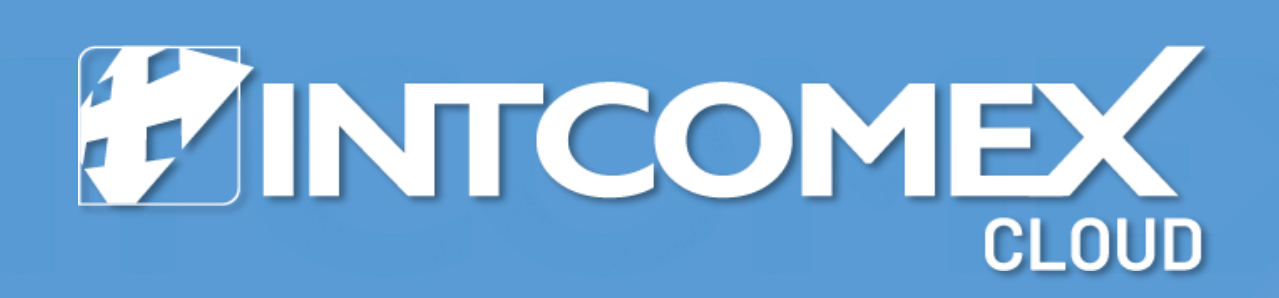